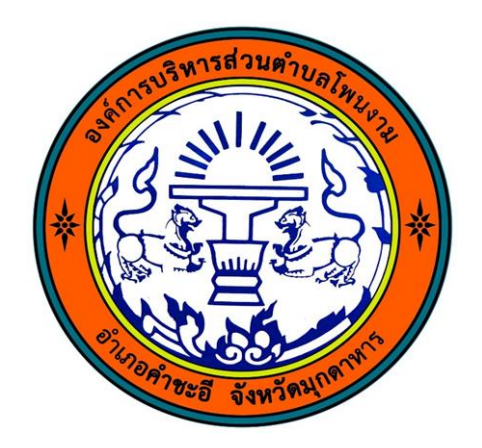

## ขั้นตอนการใช้บริการ

## **E-SERVICE**

องค์การบริหารส่วนตำบลโพนงาม

## ขั้นตอนการใช้บริการ E-SERVICE

## เปิดเว็บไซต์ อบต.โพนงาม https://phonngammukdahan.go.th/?home

- บริเวณหน้าหลัก ที่ "ร้องเรียนทุจริตและประพฤติมิชอบ/บริการE-Service" เลือกบริการ ที่ต้องการ
- กรอกข้อมูลผู้ขอใช้ บริการให้ครบทุก คำถาม

| ระบบบริการช่วยเหลือประชาชน E-Service                          |                                                               |  |
|---------------------------------------------------------------|---------------------------------------------------------------|--|
| I∣ระเกษของ F_senvice/ช่องทางร้อมเรียบ ช่องทางแสดงความติดเห็บ* |                                                               |  |
| ร้องเรียนทุจริต                                               | •                                                             |  |
| ชื่อ นามสุกล ผู้ขอรับความช่วยเหลือ/ผู้แจ้ง*:                  |                                                               |  |
| บอร์โทรศัพท์ ผู้ขอรับความช่วยเหลือ/ผู้แจ้ง*:                  | อีเมลผู้ขอวับความช่วยเหลือ:                                   |  |
| ะบุที่อยู่ ผู้ขอรับความช่วยเหลือ/ผู้แจ้ง*                     | ระบุที่อยู่ ของสถานที่แจ้งเหตุ หรือ สถานที่ตั้งขำรุด (ถ้ามี): |  |
| ว่าขัดการขอรับช่วยแหลือ/แฉ้ง*                                 | ] [                                                           |  |

เมื่อกรอกข้อมูล เรียบร้อยแล้วกดบันทึกข้อมูล

| บ้ข้าพเจ้ายืนยันข้อมูลข้างคัน เป็นจริงทุกประการ*      |              | ĥ |
|-------------------------------------------------------|--------------|---|
| Captcha Code ครุณาระบุขอความทบรากฏีตามลาง":<br>41f407 | บันทึกข้อมูล |   |

เสร็จสิ้นกระบวนการ ข้อมูลของท่านจะถูกส่งต่อไปยังผู้ดูแลระบบ เพื่อดำเนินการ ติดต่อสอบถามได้ที่ โทร 042664500 หรือ ponngamlocal@gmail.co